# Stevenson Memorial Hospital Online Pay Statements

Employee #:

Open the Internet Explorer browser on your desktop, click on EXTERNAL SITE, click on FOR OUR STAFF, click on PAYROLL STATEMENTS then Login.....

#### Initial Login:

Username: lastname.firstname eg: snow.jodi (all lower case)

Password : Your Employee number (as noted above) plus the month (2 figures) day (2 figures) year (4 figures) of your birthday (no spaces). Example: 03311980 for March 31st 1980 There are no spaces within this password or punctuation

You will need to change your password after your first login.

## **Personal Information**

Personal>Demographics

• The contact information given is how your employer can contact you. List your contact information by priority with the first priority being the easiest way to contact you.

### Pay Statements

Personal>Remuneration>Pay Statement

- At the top of the page you can change the payroll year you would like to view.
- Then select the pay stub you would like to see from the list provided.
- The pay stub will appear as a PDF and you have the option of saving the pay stub or printing it (the button to perform both actions are at the top left hand corner of the page)

## **Benefit Banks**

Personal>Remuneration>Benefit Banks

## **Schedule**

Personal>Schedule

- You can view your schedule monthly.
- If someone else is working on the schedule at the same time if you click refresh then you will see the most recent schedule.
- To print click:

File>Print Preview. Confirm it is the schedule you want printed Click Print Button on top left corner Click Print

Always Remember to Log Off at the End of Your Session!